# Manual Frotas

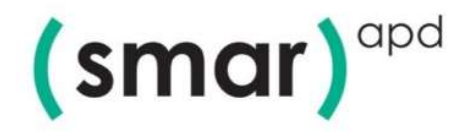

#### Caro usuário,

A tecnologia e a evolução dos sistemas de gestão se fazem presente nos órgãos públicos de todo o Brasil. Não obstante ao avanço e à atualização dos recursos, a SMAR APD apresenta a seus clientes mais uma solução para a Gestão Pública integrada ao sistema de Administração de Materiais: O Portal de Compras Eletrônicas.

Atrelado às técnicas da regra de negócio, o Portal de Compras Eletrônicas SMAR APD chega para otimizar as tarefas por meio de sua usabilidade funcional, prática e dinâmica. Seu diferencial é com toda a certeza, entre outros fatores, o fato de estar integrado ao sistema de Administração de Materiais – SMARam, que possibilitará aos usuários uma experiência conjunta desde a criação da licitação de Pregão Eletrônico à finalização de todo o processo, com o retorno total e confiável das informações.

Nosso intuito é de que nossos clientes usufruam das melhores ferramentas de sistemas de Gestão e por esse motivo trabalhamos constantemente na qualidade de nossos produtos, bem como no atendimento de suporte e no desenvolvimento de manuais orientativos para os usuários.

Assim, disponibilizamos o Manual do Pregoeiro do Portal de Compras Eletrônicas, onde será possível localizar orientações para uso do sistema de forma adequada, bem como indicações práticas e dinâmicas para auxílio no dia a dia de trabalho.

A equipe SMAR APD se coloca à disposição para quaisquer dúvidas ou esclarecimentos.

Equipe SMAR APD

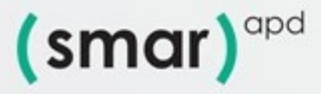

## SUMÁRIO

| 1. Sistema de Frotas1                       |
|---------------------------------------------|
| 1.1 Veículos                                |
| 1.1.1 Gerenciamento de Veículo1             |
| 1.1.2 Inclusão                              |
| 1.1.3 Inclusão do Documento                 |
| 1.1.4 Gerenciamento de Apólices             |
| 1.1.5 -Infrações                            |
| 1.2 Colaboradores                           |
| 1.2.1 Gerenciamento                         |
| 1.2.2 Renovação CNH                         |
| 1.3 Viagem7                                 |
| 1.3.1 Reserva – Calendário                  |
| 1.3.2 Viagem                                |
| 1.3.3 Viagem – Controle – Despesa           |
| 1.4 Abastecimento                           |
| 1.4.1 Abastecimento – Gerenciamento         |
| 1.5 Manutenção – Solicitação                |
| 1.5.1 Manutenção – Solicitação – Serviços10 |
| 1.5.2 Manutenção – Solicitação – Materiais  |
| 1.6 Cadastro                                |
| 1.6.1 Seguradoras11                         |
| 1.6.2 Locadora de Veículos12                |
| 1.6.3 Locais e Pátios                       |
| 1.6.4 Documentos do veículo12               |
| 1.6.5 Documentos do veículo13               |
| 1.6.6 Tipo de Despesa                       |
| 1.6.7 Tag Veículo                           |
| 1.6.8 Cadastro de Marca Veiculo13           |
| 1.6.9 Cadastro de Modelo Veículo13          |

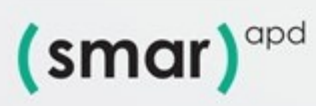

#### Sistema de Frotas -1.

O sistema de frotas foi criado com o intuito de permitir o cadastramento de veículos, cadastramento de motoristas, controles de abastecimentos, manutenções, agenda de viagens e vencimento de documentos da Frota de veículos. Através de um usuário previamente cadastrados, o sistema possibilita lançar as informações conforme parametrização do perfil do usuário.

Ao realizar o login no sistema de Frotas o usuário terá acesso aos seguintes tópicos.

| Sua smar pra simplifica |            |                 |           |                 |                  |             |     |
|-------------------------|------------|-----------------|-----------|-----------------|------------------|-------------|-----|
| Início                  | Veículos 😽 | Colaboradores 💙 | Viagens 🛩 | Abastecimento 🐱 | Manutenções 👻    | Cadastros 🗸 | ≡ ≛ |
|                         |            |                 |           |                 |                  |             |     |
|                         |            |                 |           |                 |                  |             |     |
|                         |            |                 |           |                 |                  |             |     |
|                         |            |                 |           |                 |                  |             |     |
|                         |            |                 |           |                 |                  |             |     |
|                         |            |                 |           |                 |                  |             |     |
|                         |            |                 |           |                 |                  |             |     |
|                         |            |                 |           |                 |                  |             |     |
|                         |            | 7               |           |                 |                  |             |     |
|                         | VX/        | /               |           |                 |                  |             |     |
|                         |            |                 |           | 50 P            | tata Osmarand a  | iom br      |     |
|                         |            |                 |           | con             | caco asinarapu.c | .011.01     |     |

#### 1.1 Veículos

No tópico veículos o usuário poderá gerenciar informações dos veículos, Documentos, Apólices, Infrações, Ocorrência e Relatórios. (Figura 2).

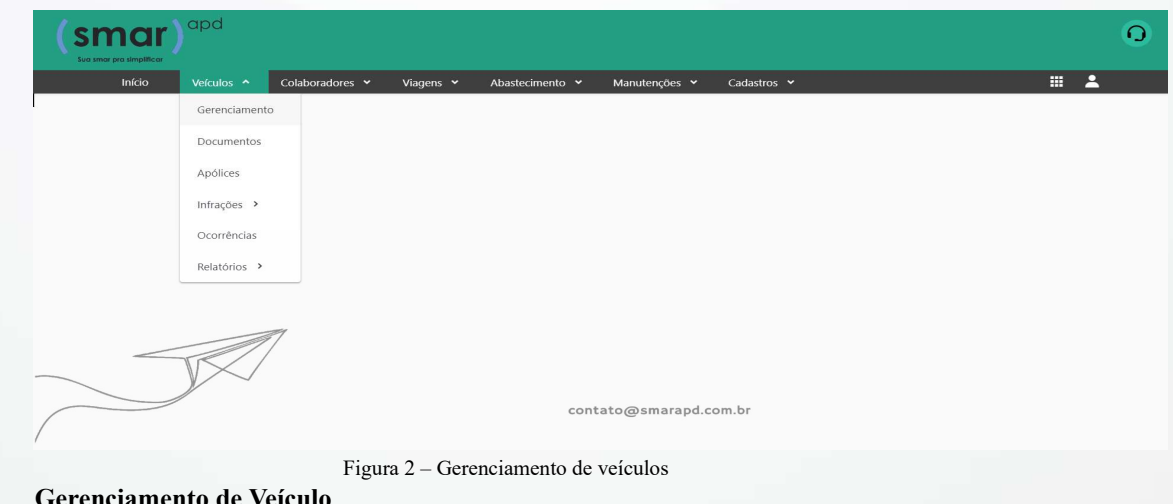

1.1.1 Gerenciamento de Veículo

| Na | tela | do | gerenciamento | de | veículos |
|----|------|----|---------------|----|----------|
| (  |      |    |               |    |          |

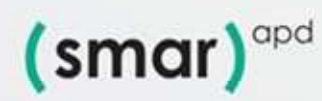

| INICIO    | veiculos • Colaboradores • Vlagens | <ul> <li>Abastecimento </li> <li>Manutenço</li> </ul> | ies 👻 Cadastros 👻 |                        |              |
|-----------|------------------------------------|-------------------------------------------------------|-------------------|------------------------|--------------|
| Gerenciam | ento de Veículos                   |                                                       |                   |                        | r            |
| -         |                                    |                                                       |                   | <b>T</b> Filtrar dados | ↓î Ordenar ヽ |
| Prefixo   | Código Veículo Unidade Gestora     | Secretaria                                            | Tipo Registro     | Veículo                | Ações        |
| << <      | Página 0 de 0 🔊 🔊 C                |                                                       |                   |                        |              |
| + Nove    | Example Fechar                     |                                                       |                   |                        |              |
|           | <i>A</i>                           |                                                       |                   |                        |              |

Figura 3), é possível filtrar, (pesquisar) um veículo cadastrado ou incluir um novo veículo. Ao acessar a tela de Gerenciamento o disponibilizará ao usuário a opção de consultar um veículo já cadastrado ou inserir um novo, através da opção + (inserir). Conforme imagem abaixo.

| inicio veiculos + Colaboradores + Vlagi | ens 🗙 Abastecimento 👻 Manutenç | ões 🛩 Cadastros 🛩 |                        |              |
|-----------------------------------------|--------------------------------|-------------------|------------------------|--------------|
| Gerenciamento de Veículos               |                                |                   |                        | ☆            |
|                                         |                                |                   | <b>T</b> Filtrar dados | ↓† Ordenar 🛩 |
| Prefixo Código Veículo Unidade Gestora  | Secretaria                     | Tipo Registro     | Veículo                | Ações        |
| Página 0 de 0 📡 💓 C                     |                                |                   |                        |              |
| + Novo K Fechar                         |                                |                   |                        |              |
|                                         |                                |                   |                        |              |
|                                         |                                |                   |                        |              |

Figura 3 - Gerenciamento de Veículos

#### 1.1.2 Inclusão

Ao clicar botão "Novo" no smar 0 Veículos Y Colaboradores Y . Gerenciamento de Veículos ☆ **T** Filtrar dados ↓î Ordenar 🛩 Código Veículo Unidade Gestor Tipo Registro de 0 | 📡 🚿 | C Página 0 ¥ Fechar contato@smarapd.com.br

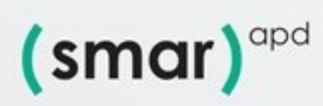

Figura 3), será aberta a janela para inserção dos dados referentes ao cadastramento de um novo veículo. Após o preenchimento dos dados o usuário selecionará o botão confirmar e irá salvar os dados do veículo. Alguns campos são de preenchimento obrigatório. Ao realizar a confirmação dos dados selecionando o botão Confirmar, caso algum campo de preenchimento obrigatório não estiver preenchido, o sistema irá acusar a falta do preenchimento.

| Cadastro de Veículos           |                  |                                            | \$                                |
|--------------------------------|------------------|--------------------------------------------|-----------------------------------|
| Unidade Gestora                |                  | Secretaria                                 |                                   |
| Selectore                      | ب (م             | Satecione                                  |                                   |
| Tipo de Registro               |                  | Tipo do veloro                             | Subtipo de velocio                |
| Selacizee                      | •                | Sateciana                                  | Selectore.                        |
| Tipo de Combustivel            | (Of Asual        | Prefixo                                    |                                   |
| Selectore. *                   | Kes acual        | Número de Frota                            | III Velovio de Transporte Escolar |
| Seravaro                       | Place do Velovio | Chessi                                     | Marca                             |
| Renavam                        | Place            | EX: 000.00000.0.00000000                   | Telecime                          |
| Medera                         | Ana Car          | Número de Bérle                            | Tamave (18793)                    |
| Tatalare                       | Ana Car Q        | Número                                     | Tanque                            |
| Nerra                          |                  | Otiaem                                     | Test Declaramente                 |
| Informa um nome para o versulo |                  | Salesieres.                                | Interiorea                        |
| Descriptio                     |                  |                                            |                                   |
| Informe uma descrição completa |                  |                                            |                                   |
|                                |                  |                                            |                                   |
|                                |                  |                                            |                                   |
| Informações Adicionais         |                  |                                            |                                   |
|                                |                  |                                            |                                   |
| Númera de etuda                | Núrvero de radas | 🔄 Roda Frontal Dupla 💿 Roda Traseira Dupla |                                   |
|                                |                  |                                            |                                   |
|                                |                  |                                            |                                   |
| Construer Q Cancelar           |                  |                                            |                                   |

Figura 4 - Cadastro de Veículos

#### 1.1.3 Inclusão do Documento

o Sistema de frotas possibilita a inclusão e controle de documento dos veículos (DPVAT, IPVA e Licenciamento)

|                                                                           | Veículos 🔷   | Colaboradores 🗸     | Viagens 🗸                    | Abastecimento 🗸 | Manutenções 😽  | Cadastros | Ý                            | III 👗              |
|---------------------------------------------------------------------------|--------------|---------------------|------------------------------|-----------------|----------------|-----------|------------------------------|--------------------|
|                                                                           | Gerenciamen  | ito                 |                              |                 |                |           |                              |                    |
|                                                                           | Documentos   |                     |                              |                 |                |           |                              |                    |
|                                                                           | Apólices     |                     |                              |                 |                |           |                              |                    |
|                                                                           | Infrações 🔸  |                     |                              |                 |                |           |                              |                    |
|                                                                           | Ocorréncias  |                     |                              |                 |                |           |                              |                    |
|                                                                           | Relatórios 🔸 |                     |                              |                 |                |           |                              |                    |
|                                                                           |              |                     |                              |                 |                |           |                              |                    |
|                                                                           |              |                     |                              |                 |                |           |                              |                    |
|                                                                           | -            | 1                   |                              |                 |                |           |                              |                    |
|                                                                           | $\sim$       |                     |                              |                 |                |           |                              |                    |
|                                                                           |              |                     |                              |                 |                |           |                              |                    |
|                                                                           |              |                     |                              | con             | tato@smarapd.c | om.br     |                              |                    |
|                                                                           |              |                     |                              | con             | tato@smarapd.c | om.br     |                              |                    |
|                                                                           |              |                     |                              | con             | tato@smarapd.c | om.br     |                              |                    |
| adastro de Do                                                             | ocument      | o do Veículo        |                              | con             | tato@smarapd.c | om.br     |                              |                    |
| adastro de Do                                                             | ocument      | o do Veículo        |                              | con             | tato@smarapd.c | om.br     |                              | + Incluir Novo Reg |
| Cadastro de Do                                                            | ocumente     | o do Veículo        | UF                           | con             | tato@smarapd.c | om.br     |                              | + Incluir Novo Reg |
| Cadastro de Do<br>Documento<br>DPVAT                                      | ocument      | o do Veículo        | UF<br>SP                     | con             | tato@smarapd.c | om.br     |                              | + Incluir Novo Rec |
| Cadastro de Do<br>Documento<br>DPVAT                                      | ocument      | o do Veículo        | UF<br>SP                     | con             | tato@smarapd.c | om.br     |                              | + Incluir Novo Rec |
| Cadastro de Do<br>Documento<br>DPVAT<br>Veículo                           | ocument      | o do Veículo        | UF<br>SP<br>Placa            | con             | tato@smarapd.c | • •       | Renavam                      | + Incluir Novo Rec |
| Cadastro de Do<br>Documento<br>DPVAT<br>Veículo<br>Polo 001 - Placa: DEE  | ocumento     | o do Veículo<br>× 🌾 | UF<br>SP<br>Placa<br>Q dee-5 | con             | tato@smarapd.c | • • • •   | Renavam<br>1176502708        | + Incluir Novo Rec |
| Cadastro de Do<br>Documento<br>DPVAT<br>Veículo<br>Polo 001 - Placa: DEE- | ocumento     | o do Veículo<br>× Ý | UF<br>SP<br>Placa<br>Q dee-5 | con             | tato@smarapd.c | • • •     | <b>Renavam</b><br>1176502708 | + Incluir Novo Rec |

(Figura 5).

Figura 5 - Tipos de Documentos:

#### 1.1.4 Gerenciamento de Apólices

Ao acessar o menu gerenciamento de Apólices e selecionar a opção "Novo" o sistema irá exibir a tela para o preenchimento das Apólices de Seguro dos veículos. Com as informações data, vencimento, valor segurado, valor da Franquia etc.

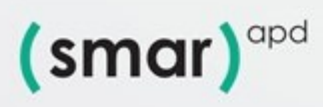

🚯 💿 🛅 💽 @smarapd 🌐 smarapd.com.br

| (smar)<br>Sue smar pra simplificar | apd             |              |           |                 |                |             |            | 0 |
|------------------------------------|-----------------|--------------|-----------|-----------------|----------------|-------------|------------|---|
| Início                             | Veículos ^ Cola | aboradores 🗸 | Viagens 🖌 | Abastecimento 🗸 | Manutenções 💙  | Cadastros 💙 | # <b>2</b> | 5 |
|                                    | Gerenciamento   |              |           |                 |                |             |            |   |
|                                    | Documentos      |              |           |                 |                |             |            |   |
|                                    | Apólices        |              |           |                 |                |             |            |   |
|                                    | Infrações 🔸     |              |           |                 |                |             |            |   |
|                                    | Ocorrências     |              |           |                 |                |             |            |   |
|                                    | Relatórios >    |              |           |                 |                |             |            |   |
|                                    |                 |              |           |                 |                |             |            |   |
|                                    |                 |              |           |                 |                |             |            |   |
|                                    |                 |              |           | conta           | ato@smarapd.co | m.br        |            |   |

### Gerenciamento de Apólice. (Figura 6).

| tos Bilsicos - Franquias e Descontos |                |            |                   |  |
|--------------------------------------|----------------|------------|-------------------|--|
| da Apólica                           | Valor Segurado |            | Valor da Françuia |  |
| mero da apólice                      | Valor segurado |            | Valor da françula |  |
| do Prêmio                            | Data de Inicio |            | Data de Têrmino   |  |
| or do prêmio                         | Data de Inicio | 8          | Data de término   |  |
| Jos da Seguradora                    |                |            |                   |  |
| eguradora                            |                |            | Nº Documento      |  |
| Digite para pesquitar                |                | (٩)<br>(٩) | Documento         |  |
| ados do Velculo                      |                |            |                   |  |
| kinin                                |                |            | Dara              |  |
| Digite para peoquisar                |                | ې<br>ا     | Piace             |  |
| hasi                                 |                |            | Renavam           |  |
| Chassi                               |                |            | Renavam           |  |
|                                      |                |            |                   |  |
|                                      |                |            |                   |  |

#### Figura 6 - Gerenciamento da Apólice de Seguro

#### 1.1.5 - Infrações

| (smar) | apd             |                 |           |                 |                |             |  |   | 0 |
|--------|-----------------|-----------------|-----------|-----------------|----------------|-------------|--|---|---|
| Iní¢o  | Veículos 🔨 Cola | aboradores 🗸    | Viagens 🖌 | Abastecimento 🗸 | Manutenções 🗸  | Cadastros 🗸 |  | * |   |
|        | Gerenciamento   |                 |           |                 |                |             |  |   |   |
|        | Documentos      |                 |           |                 |                |             |  |   |   |
|        | Apólices        |                 |           |                 |                |             |  |   |   |
|        | Infrações 🔸     | Gerenciamente   | 5         |                 |                |             |  |   |   |
|        | Ocorrências     | Infrações Aplic | adas      |                 |                |             |  |   |   |
|        | Relatórios >    |                 |           |                 |                |             |  |   |   |
|        |                 |                 |           |                 |                |             |  |   |   |
|        |                 |                 |           |                 |                |             |  |   |   |
|        |                 |                 |           | cont            | ato@smarapd.co | om.br       |  |   |   |

No tópico 'Infrações'' e possível incluir e gerenciar as infrações por veículos e condutores, criando Histórico

4

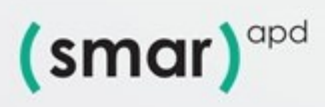

um

| adastro do Infraçãos |               |           | ~ |
|----------------------|---------------|-----------|---|
| adastro de infrações |               |           | N |
| Artigo do CTB        | Descrição     |           |   |
| Artigo do CTB        | Descrição     |           |   |
| Valor                | Pontuação     | Gravidade |   |
| Valor da infração    | Pontuação     | Selecione | ~ |
| Situação             | Suspende CNH? |           |   |
| Ativa ×              | ✓ ● Sim ◯ Não |           |   |
| Descrição Completa   |               |           |   |

Figura 7). Na Tela de cadastro de infrações o usuário cria as infrações para que seja possível relacioná-las aos veículos. Na tela de Infrações Aplicadas e possível vincular a infração criada ao veiculo e apontar o condutor que sofreu a infração, criando um histórico.

| Início Veículos 🛩 Colaboradores 🛩 | Viagens 👻 Abastecimento 👻 Manutenções 👻 | <ul> <li>Cadastros</li> </ul> |   |
|-----------------------------------|-----------------------------------------|-------------------------------|---|
| Cadastro de Infrações             |                                         |                               | ☆ |
| Artigo do CTB                     | Descrição                               |                               |   |
| Artigo do CTB                     | Descrição                               |                               |   |
| Valor                             | Pontuação                               | Gravidade                     |   |
| Valor da infração                 | Pontuação                               | Selecione                     | ~ |
| Situação                          | Suspende CNH?                           |                               |   |
| Ativa ×                           | ▼ ● Sim ○ Não                           |                               |   |
| Descrição Completa                |                                         |                               |   |
| Descrição Completa                |                                         |                               |   |
|                                   |                                         |                               |   |

Figura 7 - Cadastro de Infrações

Após o cadastramento das infrações, poderá ser realizada a aplicação das infrações. (Figura 8).

| Većulo<br>Digite para pesqukar | ý a                   | Descrição<br>Descrição veiculo |                   |                   |            |    |
|--------------------------------|-----------------------|--------------------------------|-------------------|-------------------|------------|----|
| Condutor                       | 20                    | Número CNH                     |                   | Número CPF        |            |    |
| Digni para peligusar.          | \$ 4                  | NUMERO CNH                     |                   | Ex 000.000.000-00 |            |    |
| Dados da Infração              |                       |                                |                   |                   |            |    |
| Auto de Infreção               | Intração              |                                | Pontuação         |                   | Gravidade  |    |
| Auto da Infração               | Digite para pesquisar | -\$^ Q                         | Pontuação         |                   | Gravidade  |    |
| Data da Infração               | Data de Emissão       |                                | Data de Pagamento |                   | Velor      |    |
| Data infração                  | Data emissão          | <b></b>                        | Data pagamento    |                   | Valor      |    |
| Endereço da Infração           |                       |                                |                   |                   |            |    |
| CP                             | Logradouro            |                                |                   |                   | Número     |    |
| E: 0000-000                    | Digite para pesquitar |                                |                   | \$ Q              | Número     |    |
| Complemento                    |                       |                                |                   |                   |            |    |
| Complemento                    |                       |                                |                   |                   |            |    |
| Saino                          | Cidade                |                                |                   |                   | UF         |    |
| Digite para perquitar.         | Digite para perquicar |                                |                   | ¢ [۵              | Selectone. | ×. |
| ✓ Confirmar 🖉 Cancellar        |                       |                                |                   |                   |            |    |

Figura 8 - "Aplicação das infrações."

5

**1.2** Colaboradores

Ao seleciona a opção Colaboradores, o sistema exibira as opções de Gerenciamento, (inclusão de novos Motoristas, Renovação da CNH e relatórios. (Figura 9),

| (Sn<br>Suci smor |        | apd        |                 |           |                 |                |             |  |            | 0 |
|------------------|--------|------------|-----------------|-----------|-----------------|----------------|-------------|--|------------|---|
|                  | Início | Veículos 🐱 | Colaboradores 🔦 | Viagens 😽 | Abastecimento 💙 | Manutenções 💙  | Cadastros 💙 |  | <b>. 1</b> |   |
|                  |        |            | Gerenciamento   |           |                 |                |             |  |            |   |
|                  |        |            | Renovação CNH   |           |                 |                |             |  |            |   |
|                  |        |            | Relatórios >    |           |                 |                |             |  |            |   |
|                  |        |            |                 |           |                 |                |             |  |            |   |
|                  |        |            |                 |           |                 |                |             |  |            |   |
|                  |        |            |                 |           |                 |                |             |  |            |   |
|                  |        |            |                 |           |                 |                |             |  |            |   |
|                  | _      | V          | 1               |           |                 |                |             |  |            |   |
|                  |        | /          |                 |           | con             | tato@smarapd.c | om.br       |  |            |   |
|                  |        |            |                 | Figura 9  | – Colaborado    | res            |             |  |            |   |

#### 1.2.1 Gerenciamento

Ao acessar o menu colaboradores, Gerenciamento e selecionar a opção "novo" O usuário iniciará a inclusão de um novo colaborador (Motorista) onde o sistema apresentará a seguinte tela. Será lançada informações do Colaborador (Nome, CPF, Data Nascimento, Cargo/Função Endereço, informações da CNH inclusive com data de vencimento etc.) Onde posteriormente é possível emissão de relatórios inclusive de Vencimento de CNH por um determinado período.

|                                 |           |        | - 25                  |         |                      |           |   |
|---------------------------------|-----------|--------|-----------------------|---------|----------------------|-----------|---|
| e cinotte i                     |           |        | Er: 000.000.000-3X    |         |                      |           |   |
|                                 |           | R      | 15                    |         | Data de Nascimento   |           |   |
| 4                               |           |        | Número do RD          |         | Data nascimento      |           |   |
|                                 |           | 3      | Refere                |         | Celular              |           |   |
| e um e-mail                     |           |        | Ec: (05) 0000-0000    |         | Sir: (00) 00000-0000 |           |   |
| unção                           |           | 0      | Corrato               |         |                      |           |   |
| ou função                       |           |        | Contato               |         |                      |           |   |
| plemento<br>mplemento           |           |        |                       |         |                      |           |   |
| 0                               |           | 0      | Tdade                 |         |                      | UF .      |   |
| pte para perquitar              |           | ¥] ۹   | Digite para perquitar |         | -\$\$ a              | Selectore |   |
| is CNH - Habilitação            |           |        |                       |         |                      |           |   |
| oren                            | Categoria |        | lata de Eminião       |         | Data de Vencimento   |           |   |
| mero da carteira de habilitação | Selectore | · · [1 | Data emissão          | <b></b> | Data vencimento      |           | Ē |

#### 1.2.2 Renovação CNH

O Preenchimento do cadastro de Renovação da CNH e utilizado para realizar a atualização das informações da CNH dos Motoristas. Possibilitando a emissão de relatórios de período de vencimentos.

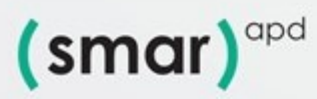

📢 🗿 🛅 💽 @smarapd 🌐 smarapd.com.br

| dutor             | Número CNH         | Data de Emissão Atual | Data de Vencimento Atual |
|-------------------|--------------------|-----------------------|--------------------------|
| ados da Renovação | Data da Vancimante |                       |                          |
| Data de Emissão   |                    | Houwa Pobaiyamanta    |                          |
| Data de Emissão   | Data de Vencimento |                       |                          |

### 1.3 – Viagem

Nesta opção o usuário tem um controle de calendários e programações de viagens agendadas previamente,

| (sm<br>Sua smar pr |        | apd        |                 |            |                 |                |             |       | 0 |
|--------------------|--------|------------|-----------------|------------|-----------------|----------------|-------------|-------|---|
|                    | Início | Veículos 🐱 | Colaboradores 🐱 | Viagens 🔨  | Abastecimento 😽 | Manutenções 👻  | Cadastros 🛩 | ··· 🔺 |   |
|                    |        |            |                 | Reservas > | Calendário      |                |             |       |   |
|                    |        |            |                 | Viagem     |                 |                |             |       |   |
|                    |        |            |                 | Controle > |                 |                |             |       |   |
|                    |        |            |                 |            |                 |                |             |       |   |
|                    |        |            |                 |            |                 |                |             |       |   |
|                    |        |            |                 |            |                 |                |             |       |   |
|                    |        |            |                 |            |                 |                |             |       |   |
|                    |        | V          | 7               |            |                 |                |             |       |   |
|                    |        | /          |                 |            | conta           | nto@smarapd.co | əm.br       |       |   |
|                    |        |            |                 |            |                 |                |             |       |   |

#### 1.3.1 Reserva – Calendário

Nesta opção o usuário poderá reservar no calendário a data ou intervalo de datas de viagem. Onde ao clicar duas vezes em uma determinada data, o sistema habilita a seguinte tela onde poderá lançar informações como: Secretária, veiculo, condutor, finalidade, data início, data termino e um campo de Observação.

7

| Secretaria                          |      | Veiculo               |      |
|-------------------------------------|------|-----------------------|------|
| Selecione                           |      | Digite para pesquisar | a. 0 |
| Condutor                            |      | Finalidade            |      |
| Digite para pesquisar               | ģ. C | Selecione             |      |
| Título                              |      | Cor                   |      |
| Informe um título para o evento     |      | Azul Céu     Dia Todo |      |
| Data Início                         |      | Data Término          |      |
| 03/08/2023 00:00:00                 | ſ    | Data de término       | Ċ    |
| Observações                         |      |                       |      |
| Informe uma descrição se necessário |      |                       |      |
|                                     |      |                       |      |

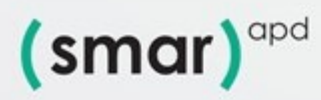

#### 1.3.2 Viagem

Neste menu o usuário poderá lançar as informações pertinentes a viagem. Informações referentes ao veículo e informar o motorista, quantidade de passageiros, cidade origem e cidade destino.

| ار<br>است<br>ا |
|----------------|
| irios<br>m     |
| me 🖗           |
| ×              |
| ×- 🌾           |
|                |
|                |
|                |
|                |
|                |
|                |
|                |
|                |
|                |

#### 1.3.3 Viagem – Controle – Despesa

Neste menu, é possível lançar as informações referente a despesa de viagem.

| Início Veículos Y Colaboradores Y                                                                                  | Viagens Abastecimento Ma | nutenções Y Cadastros Y                                                                                              | # <b>1</b>                                                       |  |
|----------------------------------------------------------------------------------------------------|--------------------------|----------------------------------------------------------------------------------------------------|------------------------------------------------------------------|--|
|                                                                                                    | Viagem                   |                                                                                                    |                                                                  |  |
|                                                                                                    | Controle > Despesas      |                                                                                                    |                                                                  |  |
|                                                                                                    |                          |                                                                                                    |                                                                  |  |
|                                                                                                    |                          |                                                                                                    |                                                                  |  |
|                                                                                                    |                          |                                                                                                    |                                                                  |  |
|                                                                                                    |                          |                                                                                                    |                                                                  |  |
|                                                                                                    |                          |                                                                                                    |                                                                  |  |
|                                                                                                    |                          |                                                                                                    |                                                                  |  |
|                                                                                                    |                          |                                                                                                    |                                                                  |  |
|                                                                                                    |                          |                                                                                                    |                                                                  |  |
|                                                                                                    |                          |                                                                                                    |                                                                  |  |
|                                                                                                    | contato                  | @smarand.com.br                                                                                                    |                                                                  |  |
|                                                                                                    | contato                  | @smarapd.com.br                                                                                                    |                                                                  |  |
|                                                                                                    | contato                  | @smarapd.com.br                                                                                                    |                                                                  |  |
|                                                                                                    | contato                  | @smarapd.com.br                                                                                                    |                                                                  |  |
|                                                                                                    | contato                  | @smarapd.com.br                                                                                                    |                                                                  |  |
| Cadastro de Despesa                                                                                                | contato                  | @smarapd.com.br                                                                                                    |                                                                  |  |
| Cadastro de Despesa<br>Viagem                                                                                      | contato                  | @smarapd.com.br                                                                                                    | Cidade Destino                                                   |  |
| Cadastro de Despesa<br>Viagem<br>Digite para pesquisar                                                             | contato                  | @smarapd.com.br<br>Cidade Origem                                                                                     | Cidade Destino<br>Cidade destino                                 |  |
| Cadastro de Despesa<br>Viagem<br>Digite para pesquisar                                                             | contato                  | @smarapd.com.br     Cidade Origem     Cidade origem     Cidade origem     Data Salda                                 | Cidade Destino<br>Cidade destino<br>Data Retorno                 |  |
| Cadastro de Despesa<br>Viagem<br>Digite para pesquisar<br>Local de Destino<br>Local de destino                     | contato                  | @smarapd.com.br          Cidade Origem         ♥       Q         Cidade origem         Data Saída         Data saída | Cidade Destino<br>Cidade destino<br>Data Retorno<br>Data retorno |  |
| Cadastro de Despesa<br>Viagem<br>Digite para pesquisar<br>Local de Destino<br>Local de destino                     | contato                  | Cidade Origem         Cidade origem         Cidade origem         Data Saida         Data saida                      | Cidade Destino<br>Cidade destino<br>Data Retorno<br>Data retorno |  |
| Cadastro de Despesa<br>Viagem<br>Digite para pesquisar<br>Local de Destino<br>Local de destino<br>Local de destino | contato                  | Gidade Origem         Cidade Origem         Cidade origem         Data Saida         Data saida                      | Cidade Destino<br>Cidade destino<br>Data Retorno<br>Data retorno |  |

8

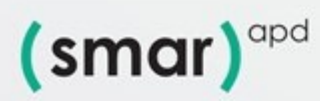

#### 1.4 Abastecimento

No controle de abastecimento o usuário poderá lançar as informações referente aos postos de abastecimento, tanto interno quanto externo (Postos de Combustíveis). Informações sobre a Bomba de abastecimento, capacidade do tanque e tipo de combustível.

| Cadastro de Local       | de Abastecimento    |       |                       |     |                    |           | \$ |
|-------------------------|---------------------|-------|-----------------------|-----|--------------------|-----------|----|
| Local Abastecimento     | Bomba Tanque Combus | tivel |                       |     |                    |           |    |
| Uso Interno?            |                     | Nome  |                       | Sec | etaria             |           |    |
| <ul> <li>Sim</li> </ul> | ◯ Não               | Nome  |                       | Un  | idade orçamentária |           | •  |
| Endereço                |                     |       |                       |     |                    |           |    |
| CEP                     |                     |       | Logradouro            |     |                    | Número    |    |
| Ex: 00000-000           |                     | 9     | Digite para pesquisar |     | Ý (Q               | Número    |    |
| Complemento             |                     |       |                       |     |                    |           |    |
| Complemento             |                     |       |                       |     |                    |           |    |
| Bairro                  |                     |       | Cidade                |     |                    | UF        |    |
| Digite para pesquisar   | for .               | Ý 4   | Digite para pesquisar |     | <u>ې</u>           | Selecione | ÷  |
|                         |                     |       |                       |     |                    |           |    |
| Contato                 |                     |       |                       |     |                    |           |    |
| Telefone                | Celular             |       | E-mail                |     |                    |           |    |
| Telefone                | Celular             |       | Informe um e-mail     |     |                    |           |    |
|                         |                     |       |                       |     |                    |           |    |
| 🗸 Confirmar             | O Cancelar          |       |                       |     |                    |           |    |
|                         |                     |       |                       |     |                    |           |    |

#### 1.4.1 Abastecimento – Gerenciamento.

Ao selecionar o tópico Gerenciamento o usuário poderá lançar as informações referentes ao abastecimento realizado, integrado com a AF e o empenho. Após o lançamento das informações, poderá ser feita a aprovação do abastecimento. E a opção do abastecimento interno. Que é utilizado quando o órgão possui um posto interno destinado aos veículos da frota.

| (smar) <sup>ap</sup>                         | bd            |                 |           |                             |                       |                    |                          | 0  |
|----------------------------------------------|---------------|-----------------|-----------|-----------------------------|-----------------------|--------------------|--------------------------|----|
| Iníc                                         | io Veículos 🛩 | Colaboradores 💙 | Viagens 🗸 | Abastecimento A Manutençõ   | es 👻 Cadastros 🛩      |                    |                          |    |
|                                              |               |                 |           | Locais / Postos             |                       |                    |                          |    |
|                                              |               |                 |           | Solicitação Abastecimento 🔸 | Gerenciamento         |                    |                          |    |
|                                              |               |                 |           | Relatórios >                | Aprovação             |                    |                          |    |
|                                              |               |                 |           |                             | Abastecimento Interno |                    |                          |    |
|                                              |               |                 |           |                             |                       |                    |                          |    |
|                                              |               |                 |           |                             |                       |                    |                          |    |
|                                              |               |                 |           |                             |                       |                    |                          |    |
|                                              |               |                 |           |                             |                       |                    |                          |    |
|                                              |               |                 |           |                             |                       |                    |                          |    |
|                                              |               |                 |           |                             |                       |                    |                          |    |
|                                              |               |                 |           |                             |                       |                    |                          |    |
|                                              | $\bigvee$     |                 |           |                             |                       |                    |                          |    |
|                                              | /             |                 |           | contato@sm                  | arapd.com.br          |                    |                          |    |
| /                                            |               |                 |           |                             |                       |                    |                          |    |
|                                              |               |                 |           |                             |                       |                    |                          |    |
| Solicitação de Abastecimento                 |               |                 |           |                             |                       |                    |                          | \$ |
| Local Abastecimento<br>Digite para pesquitar |               |                 | ې<br>۱۹   | Uso Interno?<br>Stra        | Data Sel<br>23/08/3   | licração<br>2023 🗂 | Situação<br>Em Andamento |    |
| Velculo                                      |               |                 |           | Secretaria                  | Km Arte               | infor              | Km Atual                 |    |
| Digite para peopulitar.                      |               |                 | ۵ (¢      | Unidade organientăria       | • Em Ave              | serior             | KM Asual                 |    |
| Condutor<br>Dista cara caracitar             |               |                 | 0 9       | CNH CNH                     | CPF                   |                    |                          |    |
|                                              |               |                 |           | -                           |                       |                    |                          |    |
| Digite pers peopuber.                        |               |                 | Ŷ         | 0.000                       | MS 0.00               |                    | Valor Total              |    |
| Dados Fiscais                                |               |                 |           |                             |                       |                    |                          |    |
| A5/05                                        |               | Emperito        |           | Cuporn Recal                |                       | Nota Recal         |                          |    |
| Digite para perquisar.                       |               | Q 4 Selectore.  |           | Cupom Riscal                |                       | Nota Rical         |                          |    |
| Fornecedor                                   |               |                 |           |                             |                       |                    |                          |    |
| Observação                                   |               |                 |           |                             |                       |                    |                          |    |
| Otservepilo                                  |               |                 |           |                             |                       |                    |                          |    |
| Confirmar O Cancelar                         |               |                 |           |                             |                       |                    |                          |    |
|                                              |               |                 |           |                             |                       |                    |                          |    |

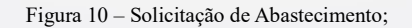

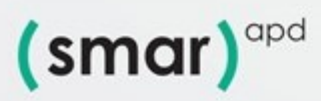

#### 1.5 Manutenção – Solicitação.

| (smar)<br>Sve smor pro simplificar | apd                        |           |                 |                |             |  | 0        |
|------------------------------------|----------------------------|-----------|-----------------|----------------|-------------|--|----------|
| Início                             | Veículos 👻 Colaboradores 💙 | Viagens 🐱 | Abastecimento 💙 | Manutenções 🔺  | Cadastros 💙 |  | <b>-</b> |
|                                    |                            |           |                 | Solicitação >  | Serviço 🔸   |  |          |
|                                    |                            |           |                 | Relatorios >   | Material >  |  |          |
|                                    |                            |           |                 |                | Aprovação   |  |          |
|                                    |                            |           |                 |                |             |  |          |
|                                    |                            |           |                 |                |             |  |          |
|                                    |                            |           |                 |                |             |  |          |
|                                    |                            |           |                 |                |             |  |          |
|                                    |                            |           | cont            | ato@smarapd.co | m.br        |  |          |

Ao acessar essa opção o sistema possibilita que seja lançado informações pertinentes aos serviços de Manutenção da Frota, e/ou Materiais (itens) trocados ou substituídos dos veículos (frota). Após o lançamento o usuário utilizará a opção aprovar. Que pode ser feito por um superior.

#### 1.5.1 Manutenção – Solicitação – Serviços

Ao realizar uma manutenção de serviço, poderá ser lançado no sistema de frotas as informações sobre a manutenção realizada para que o sistema armazene um histórico destas informações. (Exemplo: Alinhamento, Balanceamento etc)

| Solicitação de Servio | ço              |             |          |                       | \$          |
|-----------------------|-----------------|-------------|----------|-----------------------|-------------|
| Número Solicitação    | Ano Solicitação | Situação    |          |                       |             |
| Número solicitação    | Ano solicitação | Situação    |          |                       |             |
| Veículo               |                 |             | Km Atual | Condutor              |             |
| þigite para pesquisar |                 | <u>ې</u> م  | Km atual | Digite para pesquisar | -ÿ- Q       |
| Data Início           | Data Término    | Tipo        | Valor    | Cupom Fiscal          | Nota Fiscal |
| Data início           | Data término 💼  | Selecione 🗸 | Valor    | Cupom Fiscal          | Nota Fiscal |
| Observação            |                 |             |          |                       |             |
| Observação            |                 |             |          |                       |             |

#### 1.5.2 Manutenção - Solicitação - Materiais

Ao inserir as informações referente a manutenção dos veículos materiais, é necessário primeiramente que o item esteja cadastrado no Cadastro de Materiais do sistema SMARAM para que ele possa ser utilizado nesta etapa. E da mesma forma como e feito na Manutenção de Serviço, os materiais são lançados para que o sistema proporcione um histórico das manutenções realizadas.

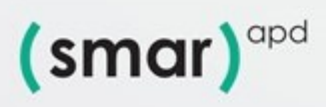

🚯 💿 🛅 💽 @smarapd 🌐 smarapd.com.br

| olicitação de Materi  | al              |           |   |          |                       |                |                       |
|-----------------------|-----------------|-----------|---|----------|-----------------------|----------------|-----------------------|
| Número Solicitação    | Ano Solicitação | Situação  |   |          |                       |                |                       |
| Número solicitação    | Ano solicitação | Situação  |   |          |                       |                |                       |
| /eículo               |                 |           |   | Km Atual | Condutor              |                |                       |
| Digite para pesquisar |                 | Ŷ         | ٩ | 0        | Digite para pesquisar |                | ÷ģ: C                 |
| Data Início           | Data Término    | Tipo      |   | Valor    | Cupom Fiscal          | Nota Fisc      | al                    |
| 16/09/2021            | 16/09/2021      | Selecione | ~ | R\$ 0.00 | Cupom Fiscal          | Nota Fis       | cal                   |
| Diservação            |                 |           |   |          |                       |                |                       |
| Observação            |                 |           |   |          |                       |                |                       |
|                       |                 |           |   |          |                       |                | + Incluir/Editar Item |
| Material              |                 |           |   |          |                       |                |                       |
| Material Descri       | ição            |           |   |          | Quantidade            | Valor Unitário | Valor Total           |
| Página 0              | de 0 🕥 💹 C      |           |   |          |                       |                |                       |
| ✓ Confirmar           | ancelar         |           |   |          |                       |                |                       |

#### 1.6 Cadastro

Nesta opção é possível, cadastrar seguradoras, locadoras de veículos, quando se trata de utilização de veículo locado., Locais e Pátios, onde são armazenados (guardados) os veículos, Documentos dos veículos, onde o usuário poderá lançar não só o tipo de documento, como também a Data de vencimento. Cadastrar tipos de ocorrências (Troca do hodômetro, troca de placa, pane elétrica, acidente de Trânsito, etc. Possibilita cadastrar também tipos de despesas, Tag Pedágio, Marca (Veiculos, Ex Ford etc.) e Modelo do Veículo,

| (smar) <sup>apd</sup>                                   |                     |                         | 0   |
|---------------------------------------------------------|---------------------|-------------------------|-----|
| Início Veículos 🛩 Colaboradores 🕶 Viagens 👻 Abastecimen | nto 👻 Manutenções 👻 | Cadastros 🔦             | ₩ 🔺 |
|                                                         |                     | Seguradoras             |     |
|                                                         |                     | Locadoras de Veículo    |     |
|                                                         |                     | Locais e Pátios         |     |
|                                                         |                     | Documentos do Veículo 🔸 |     |
|                                                         |                     | Tipo Ocorrência         |     |
|                                                         |                     | Tipo de Despesa         |     |
|                                                         |                     | Tag Pedágio             |     |
|                                                         |                     | Marca                   |     |
|                                                         |                     | Modelo                  |     |
|                                                         | contato@smarapd.co  | om.br                   | -   |

#### 1.6.1 Seguradoras

Nesta opção o usuário irá lançar as informações da seguradora

| Social                |                       | Nome Fantasia            | Nº Documento        |
|-----------------------|-----------------------|--------------------------|---------------------|
| rme a razão social    |                       | informe o nome fantasia  | E: 99.999.9999-99   |
| Municipal             |                       | inter: Estadual          | Situação Seguradora |
| criște municipal      |                       | Inscripto estadual       | Stuaplo             |
| ndereço               |                       |                          |                     |
| CEP                   | Logradouro            |                          | Nimero              |
| Ex: 00000-000         | Digite para pecquitar |                          | V A Nimeo           |
| Complemento           |                       |                          |                     |
| Complemento           |                       |                          |                     |
| Bairro                |                       | Cidade                   | ŲF                  |
| Digite para pesquitar |                       | 10 Digite para pesquisar | Q     Selecione     |
|                       |                       |                          |                     |
| ontato                |                       |                          |                     |
| elefone               | Celular               | I-mail                   |                     |
| Talafroa              | Celutar               | E-mail                   |                     |

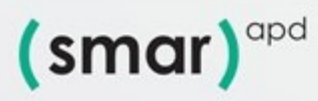

🚯 💽 🔝 @smarapd 🌐 smarapd.com.br

#### 1.6.2 Locadora de Veículos

O sistema permitira o lançamento das informações referentes a Locadora de Veículo.

| io Social             |         |                       | Nome Fantasia         |           | Nº Documento           |
|-----------------------|---------|-----------------------|-----------------------|-----------|------------------------|
| .ão social            |         |                       | Nome fantasia         |           | Ex: 99.999.999/9999-99 |
| idereço               |         |                       |                       |           |                        |
| EP                    |         | Logradouro            |                       |           | Número                 |
| Ex: 00000-000         | •       | Digite para pesquisar |                       | -\$}<br>Q | Número                 |
| omplemento            |         |                       |                       |           |                        |
| Complemento           |         |                       |                       |           |                        |
| airro                 |         |                       | Cidade                |           | UF                     |
| Digite para pesquisar |         | Ý Q                   | Digite para pesquisar | ý Q       | Selecione              |
|                       |         |                       |                       |           |                        |
| ntato                 |         |                       |                       |           |                        |
| lefone                | Celular |                       | E-mail                |           |                        |
| Telefone              | Celular |                       | E-mail                |           |                        |

#### 1.6.3 Locais e Pátios.

Permite o lançamento dos locais e/ou pátios que são armazenados os veículos.

| ne                    |         |        | Secretaria            |      | Quantidade de Vaga(s) |
|-----------------------|---------|--------|-----------------------|------|-----------------------|
| me                    |         |        | Unidade orçamentária  | ~    | Quantidade            |
|                       |         |        |                       |      |                       |
| Jereço                |         |        |                       |      |                       |
| .EP                   |         |        | Logradouro            |      | Número                |
| Ex: 00000-000         |         | 0      | Digite para pesquisar | لا ♦ | Número                |
| omplemento            |         |        |                       |      |                       |
| Complemento           |         |        |                       |      |                       |
| airro                 |         |        | Cidade                |      | UF                    |
| Digite para pesquisar |         | ې<br>ا | Digite para pesquisar | ۵ 🕸  | Selecione             |
|                       |         |        |                       |      |                       |
| atato                 |         |        |                       |      |                       |
|                       |         |        |                       |      |                       |
| elefone               | Celular |        | E-mail                |      |                       |
| felefone              | Celular |        | Informe um e-mail     |      |                       |
|                       |         |        |                       |      |                       |

#### 1.6.4 Documentos do veículo.

Cadastro de tipo de documento:

Possibilita o cadastramento do tipo de Documento.

| Cadastro de Tipo de Documentação | ☆ |
|----------------------------------|---|
| Nome do Documento                |   |
| ✓ Confirmar 🖉 Cancelar           |   |

Cadastro de Vencimento:

Possibilita o lançamento do vencimento do documento relacionado.

| Gerenciamento de Vencimentos Veículo |                |     |                 |                 | 1          |
|--------------------------------------|----------------|-----|-----------------|-----------------|------------|
|                                      |                |     |                 | T Filtrar dados | It Ordenar |
| Documento                            | Final da Placa | Ano | Data Vencimento | Caminhão        | Ações      |
| (( Página 0 de 0 ) )) C              |                |     |                 |                 |            |
| + Noxo X Fechar                      |                |     |                 |                 |            |
|                                      |                |     |                 |                 |            |

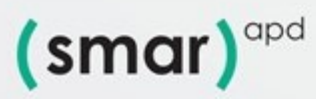

😝 💿 🛅 💽 @smarapd 🌐 smarapd.com.br

#### 1.6.5 Documentos do veículo.

No cadastramento do tipo de ocorrência e possível criar novos tipos de ocorrência que poderão ser utilizados no menu Veículo selecionando a opção ocorrência onde no tópico ocorrência, o usuário informa a ocorrência no veículo. Por exemplo – Pane elétrica etc.

| С | adastro de Tipo de Ocorrência   |  |
|---|---------------------------------|--|
|   | Nome da Ocorrência<br>Ocomência |  |
|   | Canfirmar                       |  |

#### 1.6.6 Tipo de Despesa.

Nesta opção o usuário poderá cadastrar o tipo de despesa para que possa ser lançado/vinculado ao veículos na opção Viagens – Controle – Despesa.

| Cadastro Tipo de Despesa | <b>☆</b> |
|--------------------------|----------|
| Descrição                | Sigla    |
| Destrição da despesa     | Sigla    |
| ✓ Confirmar ② Cancelar   |          |

#### 1.6.7 Tag Veículo.

Nesta opção e possível informar qual Tag de pedágio o veiculo utiliza.

| Cadastro Tag Pedágio       | * |
|----------------------------|---|
| Nome da Tag<br>Home da Tag |   |
| Contribution               |   |

#### 1.6.8 Cadastro de Marca Veiculo.

Nesta opção o usuário poderá incluir uma nova marca de veiculo que poderá surgir no mercado.

| Cadastro Marca Veículo | \$ |
|------------------------|----|
| Marca Marca            |    |
| ✓ Confirmar Ø Cancelar |    |

#### 1.6.9 Cadastro de Modelo Veículo.

Nesta opção o usuário poderá incluir um novo modelo de veículo.

| Cadastro Modelo Veículo | ☆ |
|-------------------------|---|
| Marca<br>Selectre.      | ~ |
| Modelo                  |   |
| ✓ Confirmar 🖉 Cancelar  |   |

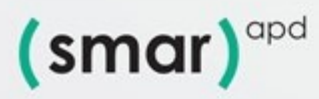

📢 🗿 in 💽 @smarapd 🌐 smarapd.com.br